作成日:2014/3/24 作成:TKCシステム開発研究所

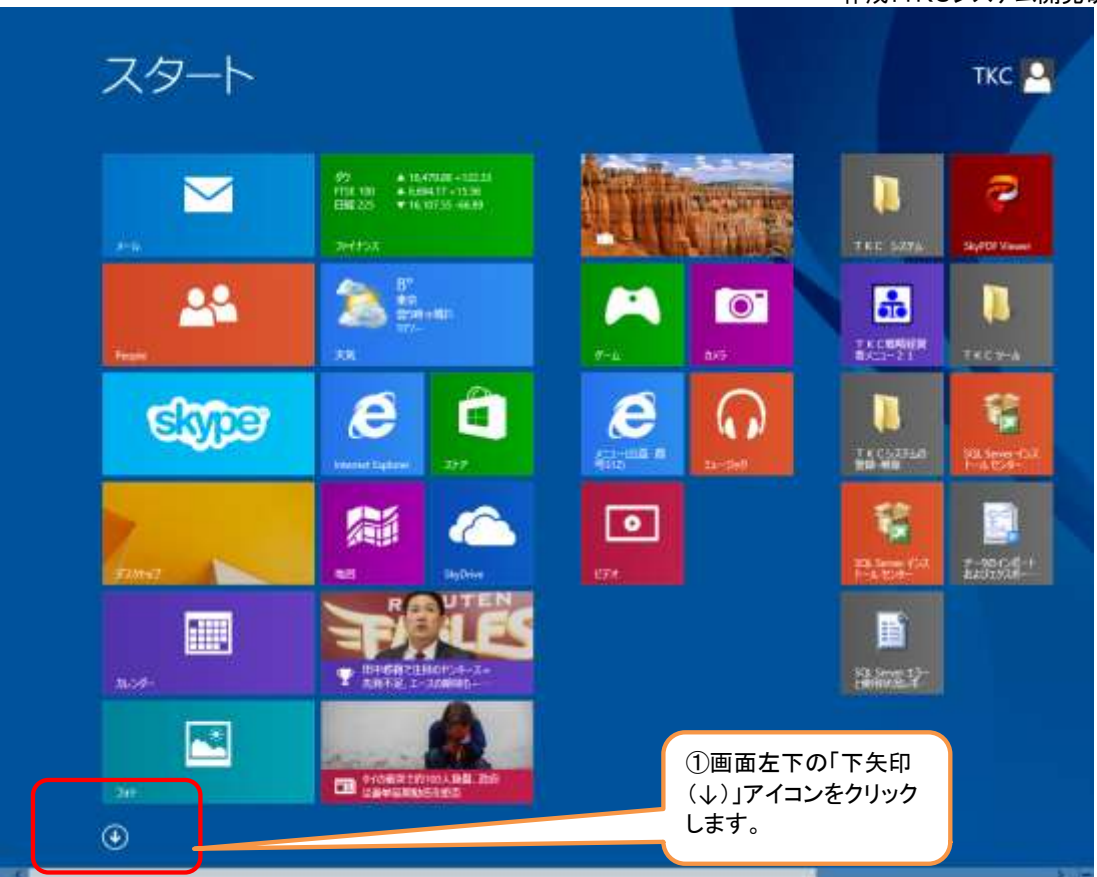

| One-More 2013 II<br>#35<br>Surflook 2013<br>Nublisher 2013<br>Big Drive Pin 2013 | ACICOM<br>SkyPDE Driver<br>SkyPDE Unitey<br>SkyPDE Viewer<br>F K C 5/25/2 | ■ おちビューター                                                                                                    | <ul> <li>● 転大期</li> <li>● スタナーンキーボード</li> <li>● オレーター</li> <li>Windows &gt;ス57 ム 9 - ム</li> </ul>                                                                                                    | tin 😨                                                                                                    | 458812UT<br>1995                                                                                                    |
|----------------------------------------------------------------------------------|---------------------------------------------------------------------------|----------------------------------------------------------------------------------------------------|----------------------------------------------------------------------------------------------------|----------------------------------------------------------------------------------------------------|----------------------------------------------------------------------------------------------------|
| Surlook 2013<br>VowenPoint 2013<br>Voldsaher 2013<br>ReyDrive Pin 2013           | Sky2DE Driver Sky2DE Utiley Sky2DE Viewer Sky2DE Viewer FK C 5-2254       | 975863-9-<br>20 Bithhinks<br>3757289-4                                                                          | <ul> <li>391-&gt;+-#-#</li> <li>30</li> <li>30</li> <li>40</li> <li>40</li></ul>                                                                                                    | (?) ^47                                                                                                    | 5.00 <b>1</b> -)-                                                                                                    |
| PowerPoint 2013<br>Auhisher 2013<br>Skythive Pro 2013                            | StyrDE Unity                                                              | 27972B7-4                                                                                                    | 9 +19-<br>Westows 2774 7-4                                                                                                    |                                                                                                    |                                                                                                    |
| Publisher 2013<br>RyDrive Prin 2013                                              | RK C-52751                                                                | 2797289-4                                                                                                    | Windows >375 g = d                                                                                                    |                                                                                                    |                                                                                                    |
| SkyDrive Pro 2013                                                                | ткс 3294                                                                  |                                                                                                    |                                                                                                    |                                                                                                    |                                                                                                    |
| CONTRACTOR IN THE                                                                |                                                                           | 1 20 C                                                                                                    | <b>100</b> <sup>300</sup>                                                                                                    |                                                                                                    |                                                                                                    |
| Compare 2013                                                                     | C1-03# 85                                                                 | (11) (11) (11) (11) (11) (11) (11) (11)                                                                         | Windows<br>Defender                                                                                                    |                                                                                                    | ③「TKCシステム」よ<br>該当する「メニュー                                                                                                    |
| Mord 2013                                                                        | (C) XC1-(0)計 商号<br>313)                                                   | MON                                                                                                    | Windows<br>Powers                                                                                                    | 〇〇」を選択します                                                                                                    |                                                                                                    |
| n SCIL Server 200                                                                | C 212)                                                                    | The second second second second second second second second second second second second second second second se | Windows REE 9-                                                                                                    |                                                                                                    |                                                                                                    |
| K& Server (5)X                                                                   | C 210                                                                     | Ø 270-P₹                                                                                                    | 19770- <del>5</del> -                                                                                                    |                                                                                                    |                                                                                                    |
| n SQL Servet 200 -                                                               | Windows 27(ct97                                                           | 10E-1-1201-07<br>1848                                                                                           | Actional 🔝                                                                                                    |                                                                                                    |                                                                                                    |
| iQi: Server (2-2<br>114 t2>9-                                                    | Snipping Tool                                                             | 9-896F                                                                                                    |                                                                                                    |                                                                                                    |                                                                                                    |
| KQL Genver 1.5~6<br>8/19/0381-48-+                                               | Windows FAX 22<br>772                                                     | Windows BERIER                                                                                                  | 4#31.4~0+CF                                                                                                    | ②(状況により)右スク<br>ロールします。                                                                                                    |                                                                                                    |
| 1-904541-141<br>401-9241-1-19                                                    | Windows Journal                                                           | Windows B/FAEIR                                                                                                 | 1 420 TA-28-                                                                                                    |                                                                                                    |                                                                                                    |
|                                                                                  | Word 2013<br>h SGL Server 200<br>                                         | Wind 2013                                                                                                    | Word 2013         C = -(2)益 目目         Image: Arrow Arrow A | Wind 2013         C コーの3番 花目<br>313, 000         イイント         Windows<br>Power           h SQL Server 7020         C コーの2番 花目<br>2129         イイント         Windows M289-<br>4           ASL Server 7020         C コーの2番 花目<br>2129         イイント         Windows M289-<br>4           ASL Server 7020         C イローの注意 日日         イイント         Windows M289-<br>4           ASL Server 7020         Windows 79(19)         ジ リヒートガスのトゥブ<br>単数         D スフリーラー           ASL Server 7020         Windows 79(19)         ジ リヒートガスのトゥブ<br>単数         D スフリ・フー           ASL Server 7020         Windows 79(19)         ジ リヒートガスのトゥブ<br>単数         D スフリ・プリンフト           ASL Server 7027         S Selsping Tool         E ワードパシリ         D スリー・ドク・           ASL Server 7027         S Selsping Tool         E ワードパシリ         D スリー・ドク・           ASL Server 7027         S Selsping Tool         E ワードパシリ         D スリー・ドク・           ASL Server 7027         S Selsping Tool         E ワードパシリ         D スリー・ドク・           ASL Server 7027         S Selsping Tool         E ワー・ドク・         D スリー・ドク・           ASL Server 7027         S Selsping Tool         E ワー・ドク・         D スリー・ドク・           ASL Server 10-2         Windows Journal         D スリー・         D スリー・           ASL Server 10-2         Windows Journal         D スリー・ </td <td>Wind 2013     C.3(2)語 部員     A * (-)     Windows       h 501. Senser 200     C.3(注目 音明)     A * (-)     Windows     Windows       h 501. Senser 200     C.3(注目 音明)     A * (-)     Windows     Windows     E * (-)       h 501. Senser 200     C.3(注目 音明)     A * (-)     E * (-)     E * (-)     E * (-)       h 501. Senser 200     Windows 270(19)     E * (+)     F * (-)     E * (-)     E * (-)       h 501. Senser 200     Windows 270(19)     E * (+)     F * (-)     E * (-)     E * (-)       K&amp; Senser (-)     E * (-)     E * (-)     F * (-)     E * (-)     E * (-)       K&amp; Senser (-)     E * (-)     E * (-)     F * (-)     E * (-)     E * (-)       K&amp; Senser (-)     E * (-)     E * (-)     F * (-)     E * (-)     E * (-)       K&amp; Senser (-)     E * (-)     E * (-)     F * (-)     E * (-)     E * (-)       K&amp; Senser (-)     E * (-)     E * * (-)     E * (-)     E * (-)     E * (-)     E * (-)       K&amp; Senser (-)     E * (-)     E * (-)     E * (-)     E * (-)     E * (-)     E * (-)       K&amp; Senser (-)     E * (-)     E * (-)     E * (-)     E * (-)     E * (-)     E * (-)       K&amp; Senser (-)     E * (-)     E * (-)</td> | Wind 2013     C.3(2)語 部員     A * (-)     Windows       h 501. Senser 200     C.3(注目 音明)     A * (-)     Windows     Windows       h 501. Senser 200     C.3(注目 音明)     A * (-)     Windows     Windows     E * (-)       h 501. Senser 200     C.3(注目 音明)     A * (-)     E * (-)     E * (-)     E * (-)       h 501. Senser 200     Windows 270(19)     E * (+)     F * (-)     E * (-)     E * (-)       h 501. Senser 200     Windows 270(19)     E * (+)     F * (-)     E * (-)     E * (-)       K& Senser (-)     E * (-)     E * (-)     F * (-)     E * (-)     E * (-)       K& Senser (-)     E * (-)     E * (-)     F * (-)     E * (-)     E * (-)       K& Senser (-)     E * (-)     E * (-)     F * (-)     E * (-)     E * (-)       K& Senser (-)     E * (-)     E * (-)     F * (-)     E * (-)     E * (-)       K& Senser (-)     E * (-)     E * * (-)     E * (-)     E * (-)     E * (-)     E * (-)       K& Senser (-)     E * (-)     E * (-)     E * (-)     E * (-)     E * (-)     E * (-)       K& Senser (-)     E * (-)     E * (-)     E * (-)     E * (-)     E * (-)     E * (-)       K& Senser (-)     E * (-)     E * (-) |